# GMAILEMAILCONFIGURATIONONOUTLOOK2007

### Youcanconfiguregmailmailonoutlook2007stepbystepasfollowing:-

- 1. <u>www.google</u>.com
- 2. Logingooglesignin
- 3. SigningoogleAccount
- 4. ClickOnRightHandsideIconthenselectGoogleAccount
- 5. ClickonManageyourGoogleAccount
  - 6. ClickonlefthandsideSecuritythenscrolldowntogetAllow lessscure apps

Google Account

## ← Less secure app access

Some apps and devices use less secure sign-in technology, which makes your account vulnerable. You can turn off access for these apps, which we recommend, or turn it on if you want to use them despite the risks. Google will automatically turn this setting OFF if it's not being used. Learn more

Allow less secure apps: ON

## 7. AllowlessscureappsON

8. Clickonoutlook2007icontoopenthenfillyourname&Email

| User Information             |                                                                                                    | Test Account Settings                                |
|------------------------------|----------------------------------------------------------------------------------------------------|------------------------------------------------------|
| Your Name;                   | Adeeb Raza                                                                                                    | After filling out the information on this screen, we |
| E-mail Address:              | adeebraza@gmail.com                                                                                                    | button below. (Requires network connection)          |
| Server Information           | Testes is a determined of the determined of the |                                                      |
| Account Type:                | POP3                                                                                                    | Test Account Settings                                |
| Incoming mail server:        | pop.gmail.com                                                                                                    |                                                      |
| Outgoing mail server (SMTP): | smtp.gmail.com                                                                                                    |                                                      |
| Logon Information            |                                                                                                    |                                                      |
| User Name:                   | adeebraza@gmail.com                                                                                                    |                                                      |
| Password:                    | *****                                                                                                    |                                                      |
|                              | Remember password                                                                                                    |                                                      |
|                              | Password Authentication (SPA)                                                                                                    | [                                                    |

9. Typepop3=pop.gmail.comtypeSMTP=smtp.gmail.com

- 10. ClickonmoresettinggotoOutgoingServerTypeyourname&emailaddress
- 11. Clickonmoresettinggoto Advancetypepop3995SMTP465thenselect sslandtickmarkonssl

| General  | Outgoing Server                                           | Connection                                  | Advanced                           |                 |  |
|----------|-----------------------------------------------------------|---------------------------------------------|------------------------------------|-----------------|--|
| Server P | ort Numbers                                               |                                             |                                    |                 |  |
| Incomi   | ng server (POP3):                                         | 995                                         | Use Defaults                       | ]               |  |
| Outgo    | This server require<br>ing server (SMTP):                 | 465                                         | ed connection                      | (SSL)           |  |
| Us       | e the following type                                      | e of encrypte                               | d connection:                      | SSL             |  |
| Delivery | we a copy of mess<br>Remove from serv<br>Remove from serv | ages on the s<br>er after 1<br>er when dele | erver<br>o 📄 day<br>ted from 'Dele | s<br>ted Items' |  |
|          |                                                           |                                             |                                    |                 |  |

### Important note :-

12 Go to google account settings then search app Click on app password then give name as Outlook then press create Now copy tha created password & pase at outlook account password colmon Then clicl remember password & save

13 NowClickonTestAccountSetting

| est Account Settings                                                 |                          |       |
|----------------------------------------------------------------------|--------------------------|-------|
| Congratulations! All tests completed successfully.                   | Click Close to continue. | Stop  |
|                                                                      |                          | Close |
| Tasks Errors                                                         |                          |       |
| Tasks                                                                | Status                   |       |
| ✓ Log onto incoming mail server (POP3)<br>✓ Send test e-mail message | Completed<br>Completed   |       |

ThiscompletedEmailconfiguration Click

nextThen

ClickFinish